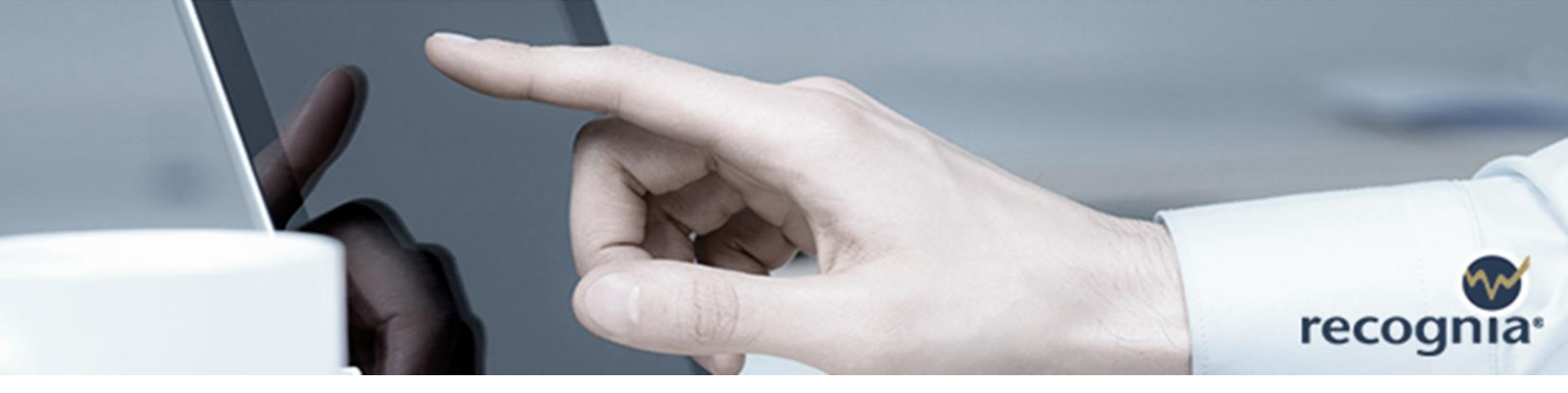

# Recognia® Kullanım Kılavuzu

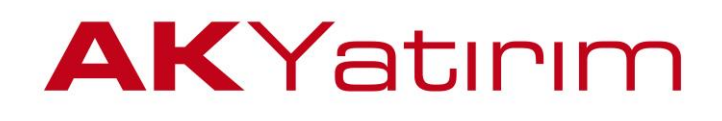

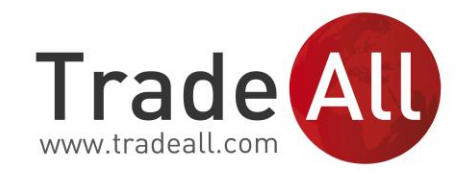

İçerik

# İçerik

### **01** Recognia<sup>®</sup> Nedir?

TradeAll'da Recognia®

**02** Technical Insight<sup>™</sup> Nedir?

- Genel Bakış
- Technical Insight<sup>™</sup> Arama
- Technical Insight<sup>™</sup> Tarayıcı
- Uyarılar
- Takip Listeleri
- Eğitim
- Formasyonlar

# **AK**Yatırım

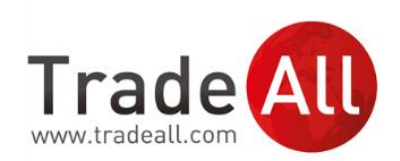

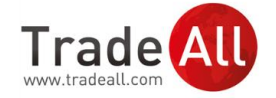

# Recognia® Nedir?

B ireysel yatırımcılara yönelik piyasa analizi ürünleri geliştiren Recognia®, online yatırım sektöründe tüm dünyada faaliyet gösteren aracı kuruluşların %90'ı tarafından tercih edilen uluslararası bir markadır.

20 milyondan fazla yatırımcı tarafından kullanılmakta olan Recognia® ürünleri, tarafsız bilgilerle kapsamlı Endeks ve hisse senedi analizleri yapar. Böylece yatırımcıların beklenen fiyat hareketlerine dair hazırlıklı olmalarına, daha net sonuçlara ulaşmalarına ve daha kolay karar almalarına yardımcı olur.

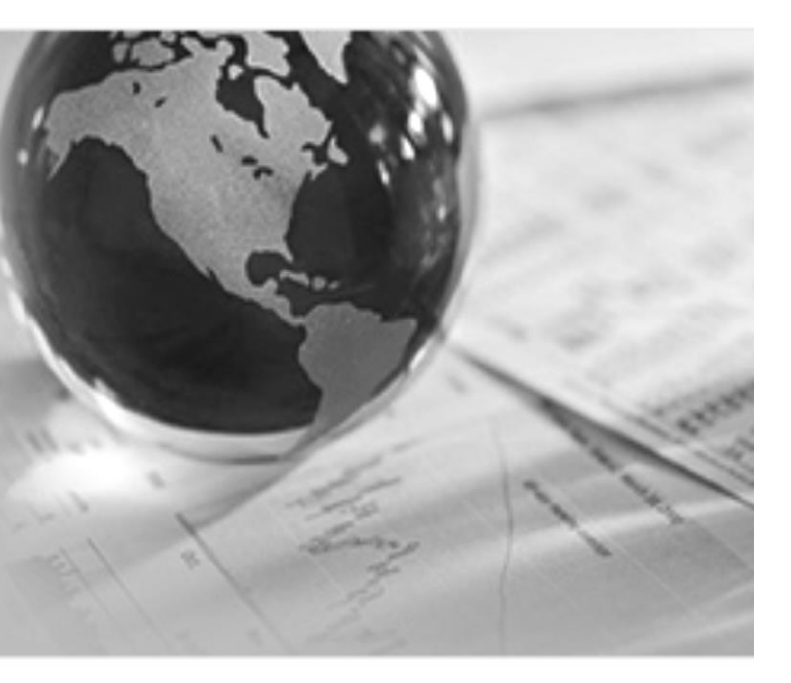

# Recognia® Ürünlerinin Özellikleri

### Tarafsız Bilgi

Recognia® ürünleri piyasa analizini objektif ve tarafsız bilgiler ile yapmaktadır. Teknik analiz ürünü Technical Insight<sup>™</sup>, fiyat hareketlerini ve formasyon oluşumlarını esas alarak analiz yapmaktadır.

### Kapsamlı Analiz

Recognia® Technical Insight<sup>™</sup>, tüm hisse senetlerindeki fiyat hareketlerini 60'ın üzerinde formasyonu takip ederek analiz etmektedir.

### Net Sonuç

Güncel fiyatlarla her gün tekrarlanan analizler sonucu yeni alım-satım fikirleri üreten ve hisse senetlerindeki fiyat değişimlerine dair beklentileri saptanan formasyonlarla açıklayan Technical Insight<sup>™</sup>, yatırımcı kararlarının netleşmesine yardımcı olur.

### Kolay Kullanım

Recognia®, kullanıcılarını çeşitli teknik terimler ve platform kullanım detayları hakkında bilgilendiren, kullanıcı dostu platformlara sahiptir.

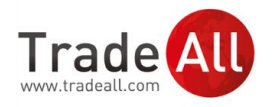

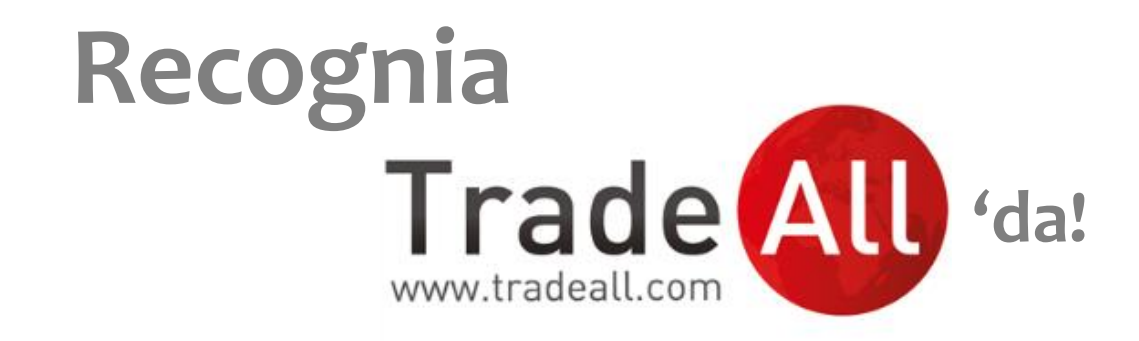

Ak Yatırım, Recognia®'nın teknik analiz ürünü Technical Insight<sup>™</sup>'ı TradeAll ile yatırımcılarının kullanımına sunmaktadır. Teknik analiz ürünü Technical Insight<sup>™</sup>, piyasa analizinde Recognia®'nın en yaygın kullanılan ürünlerindendir.

### Technical Insight<sup>™</sup> teknik analiz platformuna nasıl giriş yapabilirsiniz?

TradeAll kullanıcısı iseniz, TradeAll.com web sitesinin Yurt İçi Piyasalar menü başlığının altında yer alan Recognia sekmesindeki '**Müşteri Girişi**' sayfasında ilgili alanlara Ak Yatırım hesabınızda kayıtlı olan e-posta adresiniz ve Ak Yatırım hesap numaranızı yazarak platforma giriş yapabilirsiniz. TradeAll kullanıcısı değilseniz, TradeAll.com web sitesinin Yurt İçi Piyasalar/Recognia sekmesinde yer alan **'Talep Formu'** sayfasını açmanız ve gerekli bilgilerle formu doldurmanız gerekmektedir. Yatırım danışmanlarımız en kısa sürede talebinizle ilgili geri dönüş sağlayacaklardır.

Ayrıca, web sitemizin aynı menü adımından Recognia® ve Technical Insight<sup>™</sup> platformu hakkında detaylı tanıtıcı bilgi ve eğitim videolarına ulaşabilirsiniz.

| Bir Ak Yatırım Markasıdır                                                                                                    | EN 1                                                                                                    | Hesap Açmak İstiy                                    | orum   | Destek | Q        |
|----------------------------------------------------------------------------------------------------|----------------------------------------------------------------------------------------------------|------------------------------------------------------|--------|--------|----------|
| ZARAR OLASILIĞINIZ HAKKIMIZDA YURT İÇİ PİYASALAR                                                                                                    | YURT DIŞI PİYASALAR                                                                                                    | YATIRIM ARAÇLARI                                     | EĞİTİM | ANALİZ | İLETİŞİM |
| Anasayfa → Yurt İçi Piyasalar → Recognia                                                                                                    |                                                                                                    |                                                      |        |        |          |
| Recognia Technical Insight Nedir?  🗟                                                                                                    |                                                                                                    |                                                      |        |        |          |
| Ak Yatırım ayrıcalıklı hizmetlerine bir yenisini daha                                                                                                    | sical Insight"                                                                                                    | Yurt İçi Piyasalar                                   |        |        |          |
| Teknik Analiz Platformu'yla buluşturuyor. Platform, yatırınd<br>teknik analiz yapmasına, çeşitli alarm seviyeleri kurmasına<br>sağlıyor                                                                                                    | rümanlar için<br>na olanak                                                                                                    | Recognia                                             |        |        |          |
| Technical Insight Nedir?                                                                                                    |                                                                                                    | Müşteri Girişi<br>Talep Formu<br>EĞİTİM<br>VİDEOLARI |        |        |          |
| Dünyada 20 milyon bireysel yatırımcı tarafından tercih edili<br>marka olan Recognia, "Technical Insight" Teknik Analiz Pla<br>şekilde karar almalarını sağlamaktadır. Geniş kapsamlı piy<br>yatırıma farklılık getiren uygulama, piyasa bilgilerine, yer ve<br>sağlamaktadır. | ercih edilen ve piyasa analizinde uluslararası bir<br>Analiz Platformu ile yatırımcıların kolay ve hızlı bir<br>osamlı piyasa analizleri ve veri tabanı ile online<br>ne, yer ve zaman sınırlaması olmadan ulaşmanızı |                                                      |        |        |          |

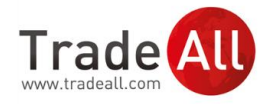

# Technical Insight<sup>™</sup> Nedir?

eknik analiz ürünü olan **Technical Insight**<sup>™</sup>, hisse senedi fiyat grafiklerinde kapsamında tuttuğu 60'ın üzerinde formasyonu tarayarak, işlem fırsatı yaratabilecek oluşumları saptar ve fiyat beklentisine göre alım ya da satım önerisi olarak listeler. Böylece fırsatları yakalamanıza, daha kolay karar almanıza ve işlemlerinizde hız kazanmanıza yardımcı olur.

Technical Insight<sup>™</sup>, fiyatlarında artış olasılığı tespit ettiği hisseler ile **Boğa** önerileri, düşüş olasılığı tespit ettikleri ile **Ayı** önerileri üretir. Her gün, bir önceki günün kapanış fiyatlarıyla yenilenen analiz sonucu tespit edilen en kuvvetli formasyon oluşumları (Boğa ve/veya Ayı), Technical Insight<sup>™</sup> **'Genel Bakış'** sayfasının **'Öne Çıkan Fikirler'** alanında listelenir.

Technical Insight<sup>™</sup> sayfalarına ulaşmak için TradeAll'ın Yurt İçi Piyasalar menü adımı altında yer alan **'Müşteri Girişi'** sayfasındaki **'E-Posta'** ve **'Hesap Numarası'** alanlarına sırasıyla Ak Yatırım'da kayıtlı olan E-posta adresinizi ve Ak Yatırım hesap numaranızı yazarak **'Giriş'** butonuna tıklamanız yeterlidir.

Technical Insight<sup>™</sup> teknik analiz platformunun teknik analiz yöntemleri ile ürettiği öneriler, **Ak Yatırım Araştırma çalışmalarından tamamen bağımsız olup,** Ak Yatırım önerileri ile <u>farklılık gösterebilir</u>. Alımsatım sinyalleri önceki gün kapanış fiyatlarını baz almaktadır, üretilen sinyaller gün içi fiyatlar ile sürekli güncellenmemektedir.

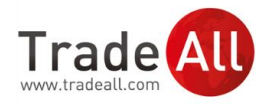

## Genel Bakış

Technical Insight<sup>™</sup> platformunun ana sayfası olan **Genel Bakış** sayfası, Recognia® tarafından üretilen alım-satım fırsatlarını takip etmeyi kolaylaştıran, yatırımcılar için özet bilgiler içeren bir sayfadır.

Sayfanın **'Öne Çıkan Fikirler'** bölümünde bir önceki günün kapanış fiyatlarıyla güncellenen yeni alımsatım sinyalleri yer alır. Her işlem günü sonunda anlamlı fiyat hareketlerini tarayan Technical Insight<sup>™</sup>, en kuvvetli 5 Boğa (Yükseliş Eğilimi Gösteren) ve 5 Ayı (Düşüş Eğilimi Gösteren) sinyalinin görüldüğü hisse senetlerini bu alanda listeler.

Hisse senetlerindeki alım sinyalleri, fiyatlarda yukarı yönlü hareketler görülebileceğini ifade eder ve **'Boğa Eğilimi'** olarak nitelendirilir. Satım sinyalleri ise hisse senedi fiyat hareketlerinde düşüş yaşanabileceğini ifade eder ve **'Ayı Eğilimi'** olarak nitelendirilir.

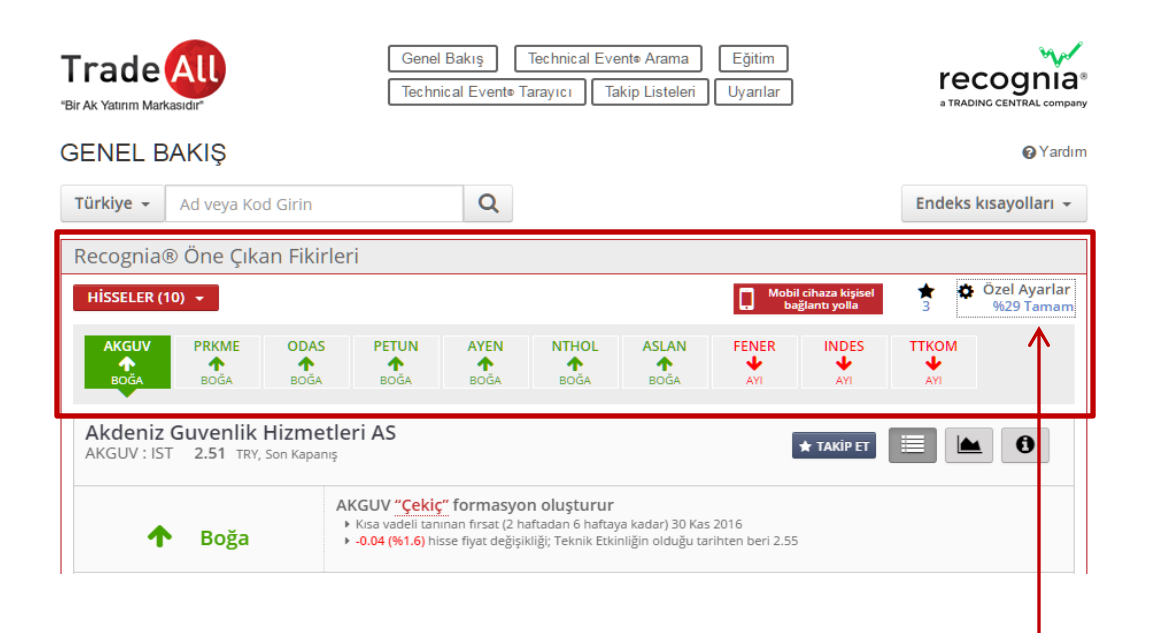

Bu bölümde listelenen alım/satım önerilerini, sayfanın sağ üst bölümünde bulunan **'Özel Ayarlar'** butonunu kullanarak tercihlerinize göre kişiselleştirebilirsiniz. Butona tıkladığınızda açılan sayfa üzerinden takip etmek istediğiniz sinyalleri vadesine, yönüne, formasyon veya hisse senedinin dahil olduğu sektör grubuna göre filtreleyebilirsiniz.

'Özel Ayarlar' butonunun hemen altında bulunan % ifadesi ve oran, önerileri filtreleme oranınıza işaret eder. Ayarlar sayfasında ne kadar çok sınıflandırma yapar ve kriter seçerseniz, bu oran aynı ölçüde artacaktır.

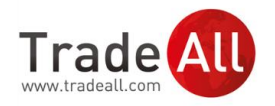

**'Öne Çıkan Fikirler'** listesinde yer alan hisse senedi kodlarının üzerine tıkladığınızda, ilgili hisseye ait fiyat grafiğiyle birlikte fiyat hareketlerinin hangi formasyonu oluşturduğuna dair bilgileri görüntüleyebilirsiniz.

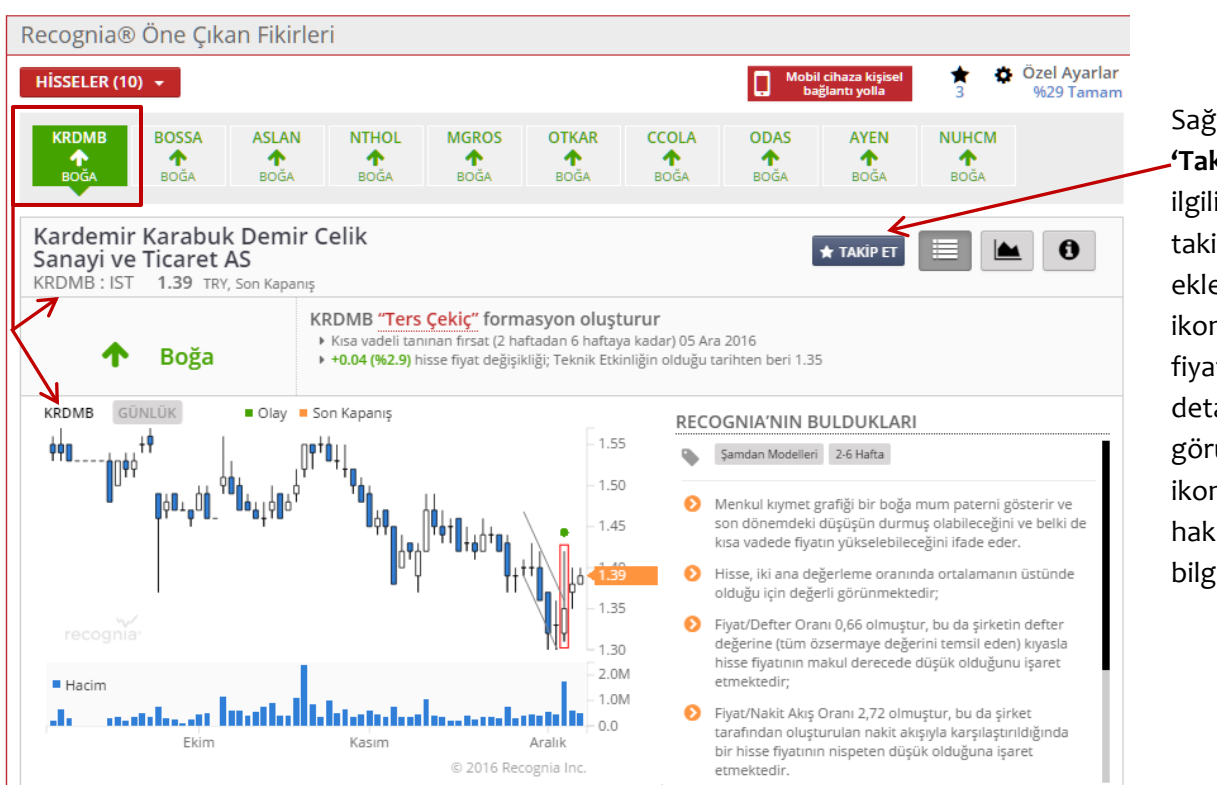

Sağ köşede yer alan **'Takip Et'** butonuyla ilgili hisse senedini takip listenize ekleyebilir, grafik ikonuyla güncel fiyatların da yer aldığı detaylı fiyat grafiğini görüntüleyebilir, bilgi ikonuyla ise şirket hakkında genel bilgilere ulaşabilirsiniz.

**'Öne Çıkan Fikirler'** listesinde yer alan sinyalleri iOS veya Android tabanlı cep telefonlarınız üzerinden görüntülemek isterseniz, yine sağ üst köşede bulunan **'Mobil cihaza kişisel bağlantı yolla'** butonuna tıklayarak mobil uyumlu versiyon için link üretebilir ve ilgili linki e-posta yoluyla alabilirsiniz.

**'Mobil cihaza bağlantı yolla'** linkinin butonunun hemen yanında bulunan <u>yıldız ikonu ve ikonun</u> <u>altında yazılı olan rakam</u>, takip listenizde yer alan favori hisse senedi sayısına işaret etmektedir. Bu ikona tıklayarak takip listenizde yer alan hisse senetlerini ve beklenen sinyalleri görüntüleyebilirsiniz.

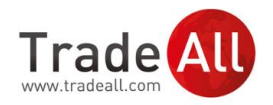

**'Öne Çıkan Fikirler'** listesinde bulunan herhangi bir hisse senedine ait sinyal bilgilerini görüntülerken, ekranda yer alan grafiğin hemen altındaki **'Geriye Dönük Test'** butonuna tıklayarak hisse senedinin geçmiş performansını inceleyebilir, ayrıca son 5 yıllık dönemde ilgili formasyonu takip eden hisse senetlerinden oluşmuş bir model portföyün yaklaşık getirisini hesaplayabilirsiniz.

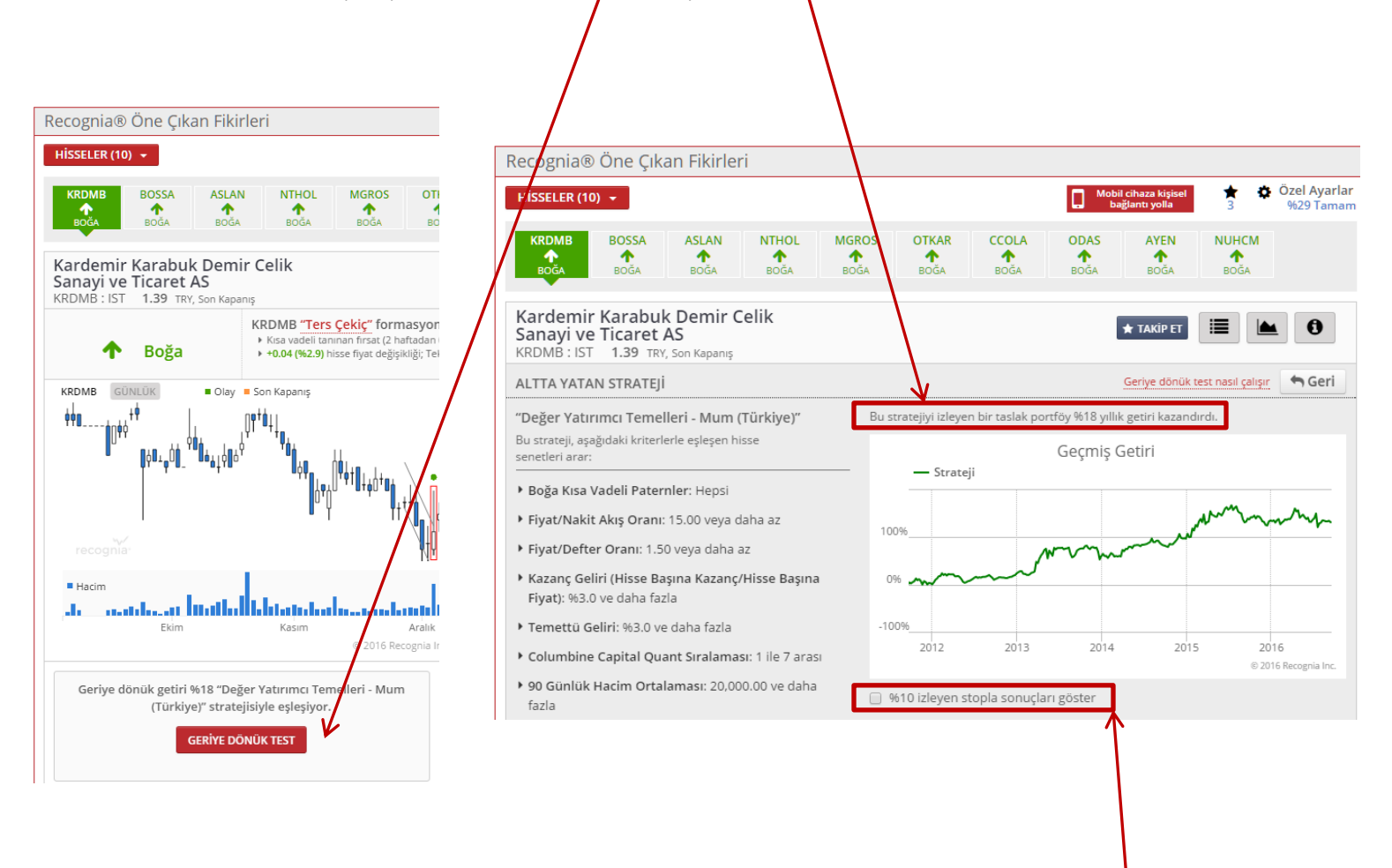

Aynı dönem süresince fiyat dalgalanmalarına karşı Stop/Loss çalıştığı durumda oluşacak getiri ve performansı ise grafiğin hemen altında bulunan <u>"10 izleyen stopla sonuçları göster</u>" seçeneğini işaretleyerek modelleyebilirsiniz.

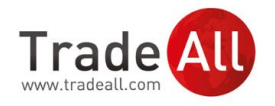

**'Genel Bakış'** sayfasının **'Öne Çıkan Fikirler'** listesinde yer alan önerilerden birinin detaylarını görüntülediğiniz sırada, önerinin konusu hisse senedine ait grafiğin sağ altında bulunan **'Olay Arama'** butonu, incelemekte olduğunuz hisse senedine ait detay sayfasını görüntülemenize yardımcı olur. Detay sayfasında; hisse senedinin kısa, orta ve uzun vadeli teknik görünümü ile ilgili vadeler için saptanan alım/satım sinyalleri destek/direnç ve stop seviyeleriyle birlikte listelenir.

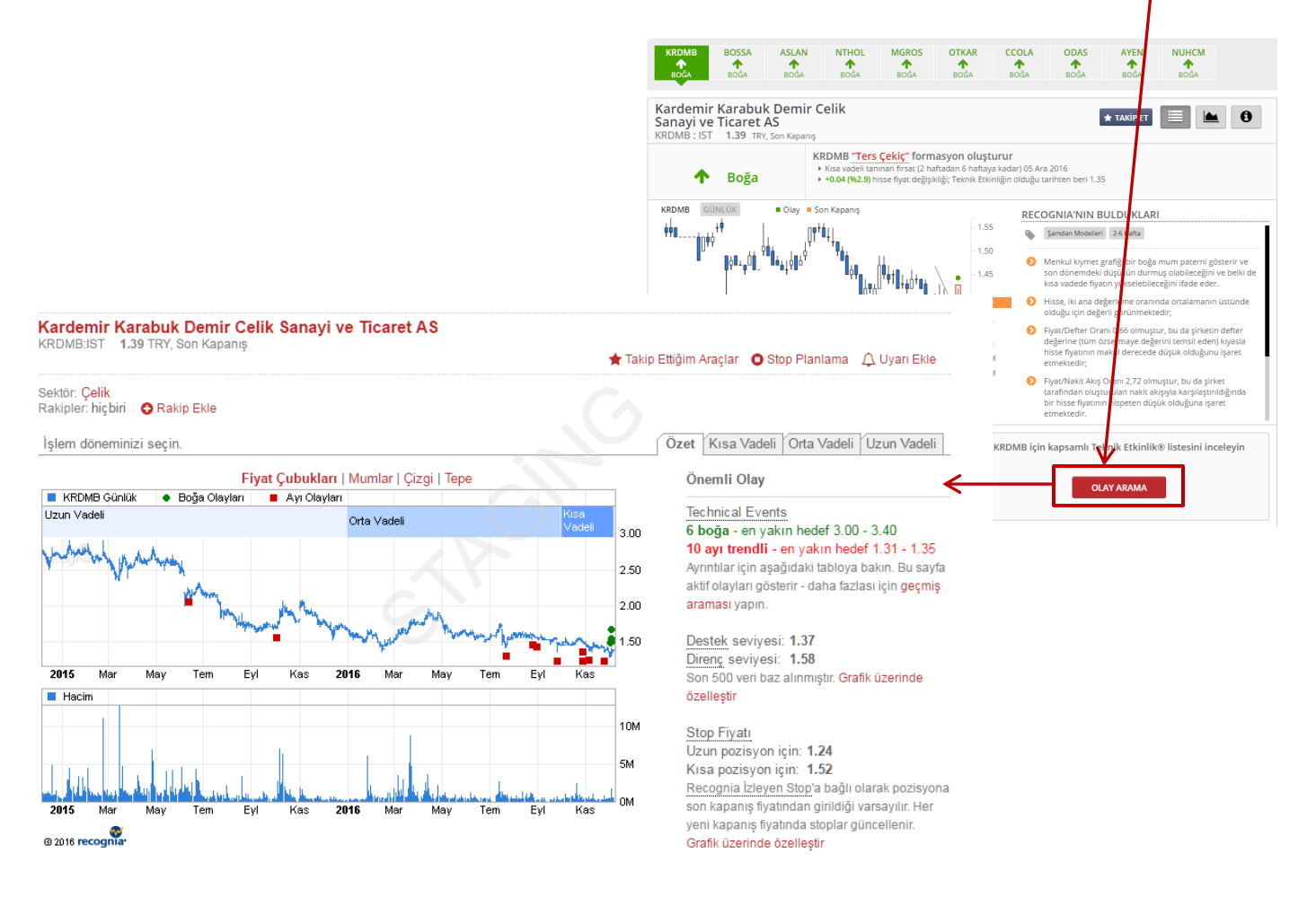

Tüm hisse senetlerinin ve Borsa Istanbul endekslerinin detay sayfalarını incelemek için üst menü barda alanında yer alan **'Technical Event Arama'** menü adımını kullanabilirsiniz. İlgili sayfaya dair detaylar kılavuzun bir sonraki bölümünde yer almaktadır.

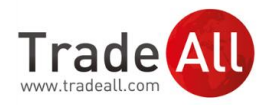

Technical Insight<sup>™</sup> ile alım-satım fikirlerini **'Genel Bakış'** ana sayfası üzerinden kolaylıkla takip etmenin bir diğer kolay yolu ise <u>'Öne Çıkan Fikirler' bölümünün hemen altında</u> bulunan kutucukları kullanmaktır.

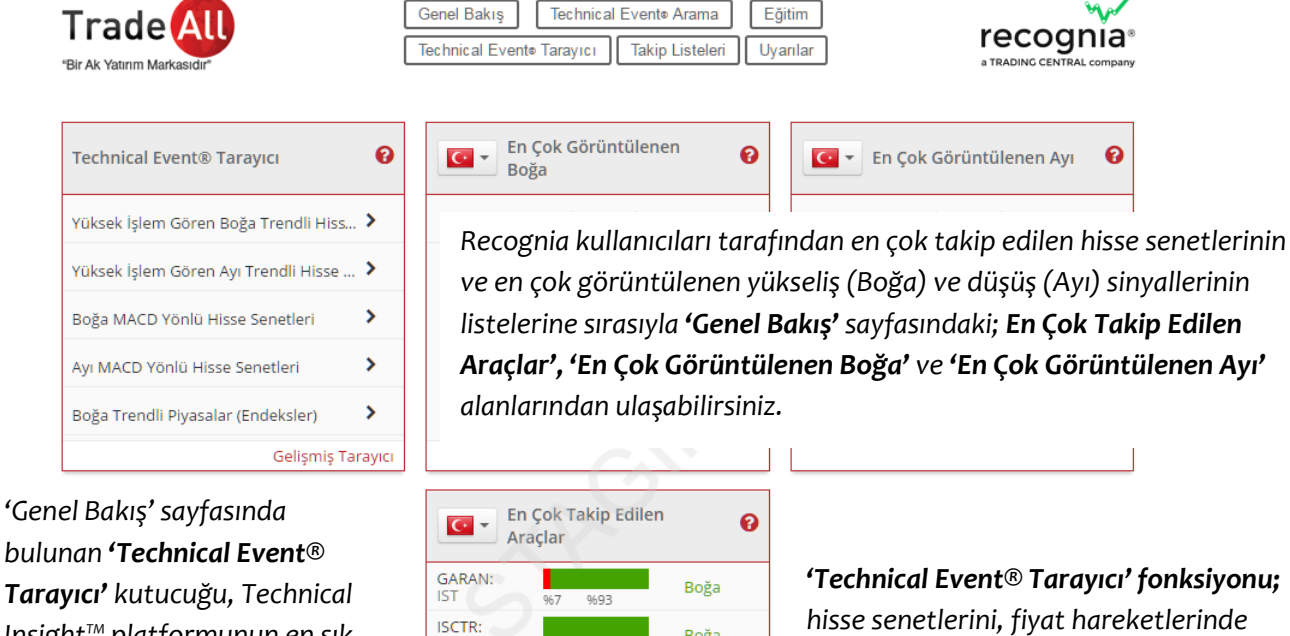

%100

9690

THYAO:

PGSUS: IST

VAKBN:

bulunan **'Technical Event**® **Tarayıcı'** kutucuğu, Technical Insight<sup>™</sup> platformunun en sık kullanılan fonksiyonlarından biri olan **Technical Event**<sup>™</sup> **Tarayıcı'**dan kolaylıkla faydalanmamıza yardımcı olur. EdilenImage: Organization of the second second

**'Technical Event® Tarayıcı' fonksiyonu;** hisse senetlerini, fiyat hareketlerinde saptanan formasyon oluşumlarına göre listeleyerek, aynı eğilimdeki (Boğa/Ayı) sinyallerinin bir arada görüntülenmesine olanak sağlar.

Technical Event® Tarayıcı fonksiyonunun kullanıcılar tarafından en sık görüntülenen listelerinin ('Yüksek İşlem Gören Boğa Trendli Hisse Senetleri', 'Yüksek İşlem Gören Ayı Trendli Hisse Senetleri', 'Boğa MACD Yönlü Hisse Senetleri', 'Ayı MACD Yönlü Hisse Senetleri', 'Boğa Trendli Endeksler') kısayolları, 'Genel Bakış' sayfasındaki 'Technical Event® Tarayıcı' kutucuğunda listelenmiştir.

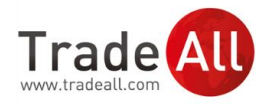

### Technical Event® Nedir?

Technical Event<sup>™</sup>, Technical Insight<sup>™</sup> ürününde, analizler sonucu hisse senedi fiyat hareketlerinde gözlemlenen tüm alım-satım sinyalleri için kullanılan genel terimdir. Bulunan her sinyal bir Technical Event<sup>™</sup> olarak nitelendirilmektedir.

Hisse senetlerinde yaşanan fiyat hareketlerini baz alarak üretilen alım-satım sinyalleri, gün içi fiyatlar ile sürekli güncellenmemektedir. Her günün analizi, yalnızca bir defa ve önceki günün kapanış fiyatları üzerinden yapılmaktadır.

### Technical Event® Arama

**Technical Event** <sup>™</sup> **Arama** sayfasında, piyasada işlem görmekte olan bir hisse senedinin fiyatında kısa, orta ve uzun vadede hangi yönde değişim beklendiğini, gözlemlenen teknik sinyaller, sinyallerin tarihleri ve hangi formasyona dayandırıldığı ile birlikte inceleyebilirsiniz.

Sayfada bulunan **'Kod'** alanına, teknik görünümünü incelemek istediğiniz hisse senedinin/ Borsa Istanbul endeksinin (XU030, XU050, XU100) kodunu yazdığınızda, söz konusu hisse senedi nde/Endeks'te gözlemlenen <u>Kısa, Orta ve Uzun</u> vadeli alım-satım sinyalleri, grafiğin hemen altında seçili olan döneme göre listelenir.

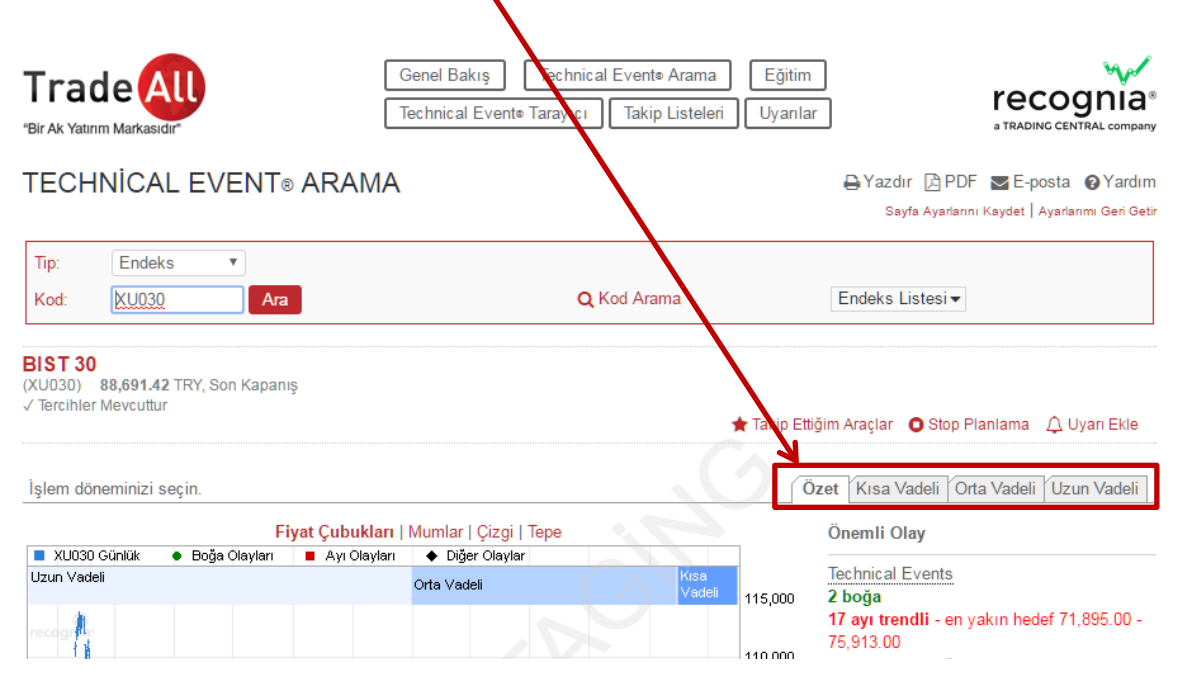

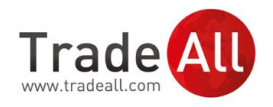

Grafiğin **'Özet'** sekmesinde, tüm vadelerde (Kısa, Orta ve Uzun) gözlemlenen sinyaller birlikte listelenmektedir. Bu nedenle **'Özet'** bölümü; <u>kısa, orta ve uzun vadeli olmak üzere tüm sinyalleri</u> kapsamaktadır. **'Özet'** sekmesini görüntülerken grafiğin hemen yanında görmüş olduğunuz **Hedef Fiyat** aralıklarının, hangi vadede ve hangi formasyona göre saptandığını diğer vade sekmelerini inceleyerek bulabilirsiniz.

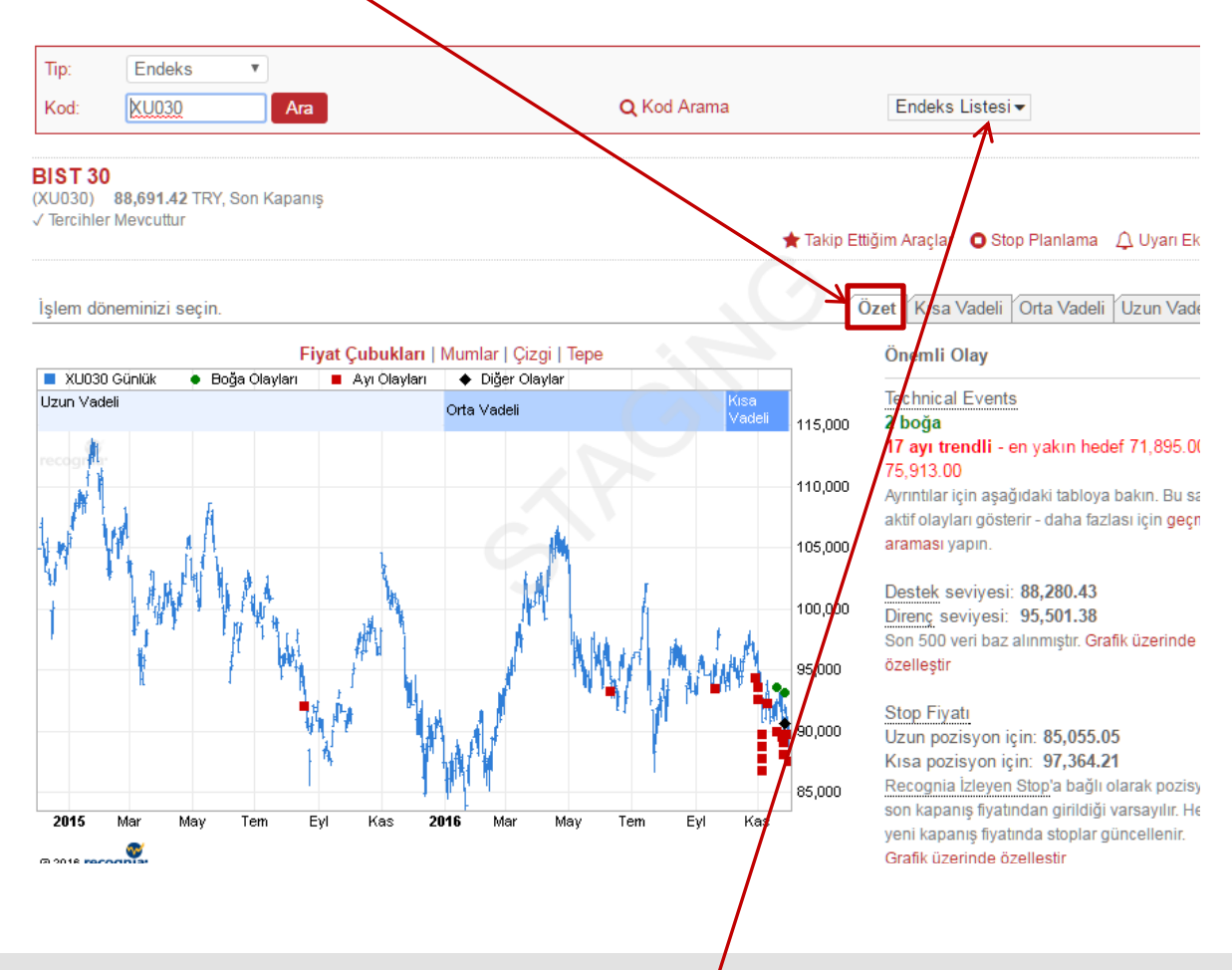

BIST 100, BIST 50 ve BIST 30 endekslerinin teknik görünüm<mark>ü</mark>nü ve grafikleri üzerinde saptanan formasyonlara ait sinyalleri listelemek için **'Endeks Listesi'** kutucuğundan ilgilendiğiniz endeks kodunu seçebilirsiniz.

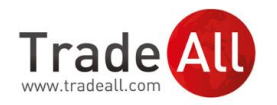

### Technical Event® Tarayıcı

**Technical Event** <sup>™</sup> **Tarayıcı** sayfasında, kendinizin belirlediği fiyat ve teknik analiz kriterlerine göre arama yaparak, bu kriterlere uygun hisse senetlerini araştırabilirsiniz. Ürünün tarayıcı özelliği ile, takip ettiğiniz veya güvendiğiniz formasyon gruplarının hangi hisse senetlerinin fiyat grafiklerinde gözlemlendiğini listeleyebilirsiniz.

- Sayfada bulunan 'Temel' sekmesinde, hızlı arama yapabilmeniz için belirlenmiş hazır kriterleri bulabilirsiniz. Bu kriterler arasından dilediğinizi seçip, kriterlerinize uygun hisse senetleri listesine ulaşabilirsiniz.
- Sayfada bulunan 'Gelişmiş' sekmesinde ise daha detaylı arama yapmanıza olanak sağlayan ve aramanızı kişiselleştirebileceğiniz bir grup kriter listelenmiştir. Burada yer alan kriterleri kullanarak aramalarınızı genişletebilir veya daraltabilirsiniz.

Technical Event<sup>™</sup> Tarayıcı özelliğini kullanarak alım-satım fırsatları araştırmanın, Technical Event <sup>™</sup>Arama özelliğini kullanarak alım-satım fırsatları aramaktan farkı; tek tek hisse senetleri üzerinden arama yapmak yerine, belirli kriterler seçilerek bu kriterlere uygun formasyon gruplarının hangi hisse senetlerinde gözlemlendiğini bulmaktır.

| Trac<br>"Bir Ak Yatırı                 |                                     | Genel Bakış Te<br>Technical Event® Tar                                                                   | echnical Evente Arama Eğitim<br>ayıcı Takip Listeleri Uyarılar        | recognia®<br>a traDing central company                                      | Technical<br>belirlemiş<br>kriterlere |  |  |
|----------------------------------------|-------------------------------------|----------------------------------------------------------------------------------------------------|-----------------------------------------------------------------------|-----------------------------------------------------------------------------|---------------------------------------|--|--|
| TECH                                   | NİCAL                               | EVENT® TARAYICI                                                                                          | 🖨 Yazdı<br>Say                                                        | r 🕒 PDF 💟 E-posta 😧 Yardım<br>yfa Ayarlarını Kaydet   Ayarlarımı Geri Getir | sinyallerir                           |  |  |
| Arama K<br>Formasyo                    | <b>riteri:</b> Hisse<br>onlar; Boğa | e senetleri (TR); En az 2.00 fiyat ve 50-gün hareket<br>Trendli; Aktif Günlük Olaylar şundan 25 Kas 2016 | li ortalama üzeri; En az 100,000 hacim; Klasik F<br>şuna 02 Ara 2016. | ormasyonlar, Kısa vadeli                                                    | formasyo                              |  |  |
| 🗮 🔝 🖬 Liste olarak Kaydet• 🗘 Uyan Ekle |                                     |                                                                                                    |                                                                       |                                                                             |                                       |  |  |
| Kod                                    | Borsa                               | Ad                                                                                                    | Olay                                                                  | Eylem                                                                       | satım siny                            |  |  |
| ICBCT                                  | IST                                 | ICBC TURKEY BANK                                                                                         | Yutan Hat (Boğa Trendli)                                              | 📥 Olay Arama                                                                | detayları g                           |  |  |
| TAVHL                                  | IST                                 | TAV Havalimanlari Holding AS                                                                             | Simetrik Devam Üçgeni (Boğa Trendli)                                  | 📥 Olay Arama                                                                | istediğiniz                           |  |  |
| TAVHL                                  | IST                                 | TAV Havalimanlari Holding AS                                                                             | Dip Üçgeni                                                            | 🕍 Olay Arama                                                                | cinvalin y                            |  |  |
| AGYO                                   | IST                                 | Atakule Gayrimenkul Yatirim Ortakligi AS                                                                 | Flama (Boğa Trendli)                                                  | 📥 Olay Arama                                                                | Siriyaliri ye                         |  |  |
|                                        |                                     |                                                                                                    |                                                                       |                                                                             | bulunan '                             |  |  |
|                                        | ~~/                                 |                                                                                                    |                                                                       |                                                                             | linkine tık                           |  |  |
| a TRADING CE                           |                                     |                                                                                                    |                                                                       |                                                                             | yeterlidir.                           |  |  |

Technical Insight<sup>™</sup>, belirlemiş olduğunuz kriterlere uyan alım-satım sinyallerini, hisse senedi ismi ve gözlemlenen formasyon adı ile listeler. Listede yer alan alımsatım sinyallerine ait detayları görüntülemek istediğinizde, söz konusu sinyalin yer aldığı satırda bulunan **'Olay Arama'** linkine tıklamanız

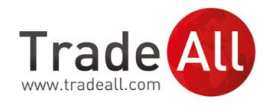

Bir alım-satım sinyalinin detay sayfasında, sinyalin gözlemlendiği hisse senedinin grafiğini, ve sinyalin dayandırıldığı formasyonun başlangıç noktasını grafik üzerinde işaretli olarak bulabilirsiniz. Grafiğin hemen yanında ise **Destek, Direnç ve Stop/Loss** fiyatları yer alır.

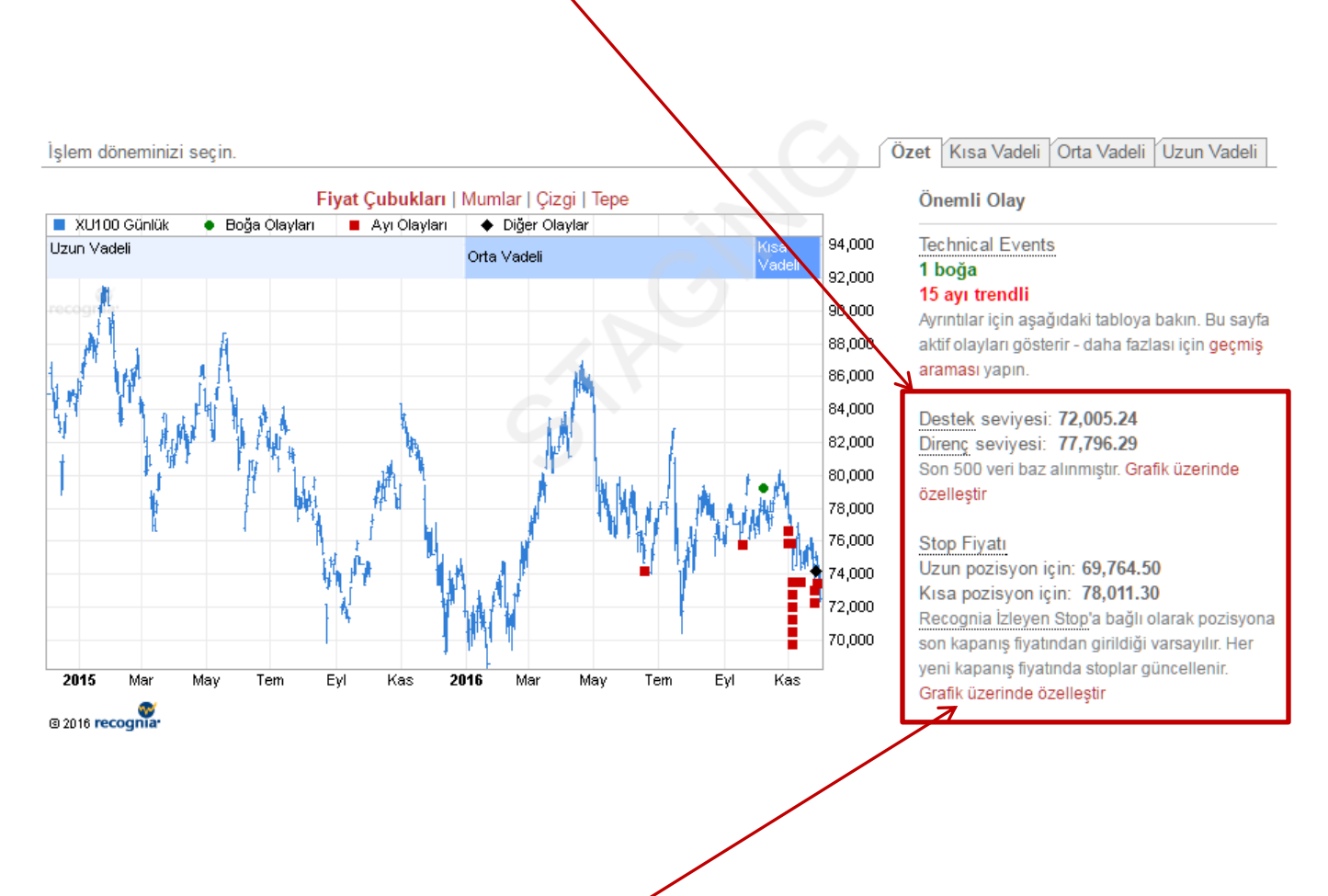

Her sinyalin detay sayfasında, saptanan formasyonun vadesine uygun Destek, Direnç ve Stop/Loss fiyatları verilmektedir. Grafik üzerinde daha yakın veya daha uzak Destek, Direnç ve Stop noktaları aramak için **'Grafik Üzerinde Özelleştir'** linkine tıklayarak, **'İşlem Dönemi'** seçeneği ile zaman aralığını tercihinize göre kısaltabilir veya uzatabilirsiniz.

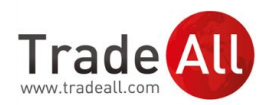

### Uyarılar

Technical Insight<sup>™</sup> ın her gün ürettiği tüm alım-satım sinyallerini veya yalnızca seçtiğiniz hisse senetlerinde gözlemlenen sinyalleri e-posta yoluyla öğrenmek isterseniz, Uyarılar sayfasında alarm kurabilirsiniz. Bunu için, sayfada bulunan **'Özel Uyarı Ekle'** butonuna tıklayarak, alarm oluşturma adımlarını takip etmeniz yeterlidir

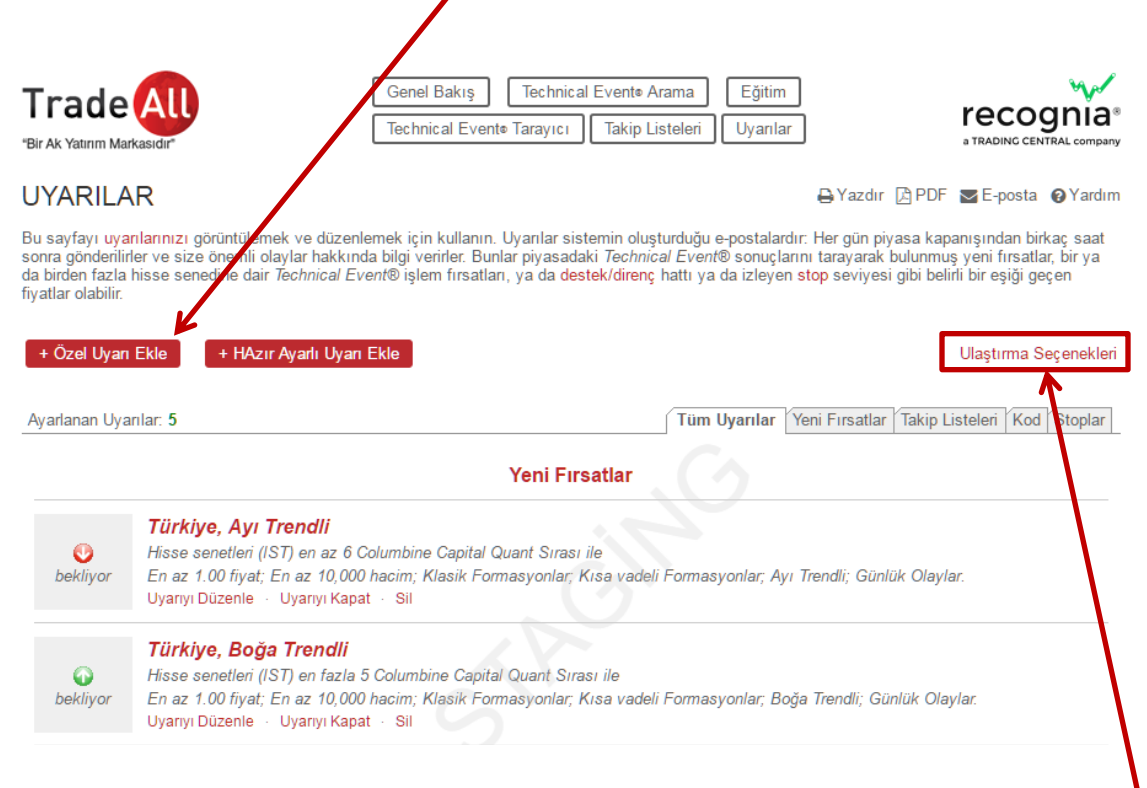

Alım-satım sinyalleri hakkında gönderilen bilgilendirmeler, Ak Yatırım'a kayıtlı e-posta adresinize iletilir. Tanımlı olan e-posta adresinizi değiştirmek isterseniz, Uyarılar sayfasında bulunan **'Ulaştırma Seçenekleri'** linkine tıklayarak, kayıtlı adresinizi değiştirmeniz gerekmektedir.

Daha önce hazırladığınız alarmlar hakkında daha fazla bilgilendirme e-postası almak istemiyorsanız veya mevcut alarmlarınızı yeniden düzenlemek istiyorsanız, her aktif uyarının hemen altında yer alan **'Uyarıyı Kapat'** ve **'Uyarıyı Düzenle'** linklerine tıklamanız yeterlidir. Aynı şekilde **'Tüm Uyarılar'** sekmesinde listelenmiş olan aktif alarmlarınızı her birinin altındaki **'Sil'** linki ile uyarı listenizden tamamen çıkarabilirsiniz.

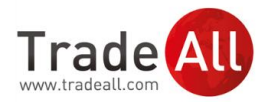

**Uyarılar** sayfasındaki diğer sekmeler **(Yeni Fırsatlar, Takip Listeleri, Sembol, Stoplar)** listelerunzu oluştururken yaptığınız gruplandırmaları ifade eder.

Örneğin, bir uyarı eklerken **'Uyarı Tipi'** bölümünden **Takip Listesi** kategorisini seçerek ilerlerseniz, söz konusu uyarı **'Takip Listeleri'** sekmesinde yer alır.

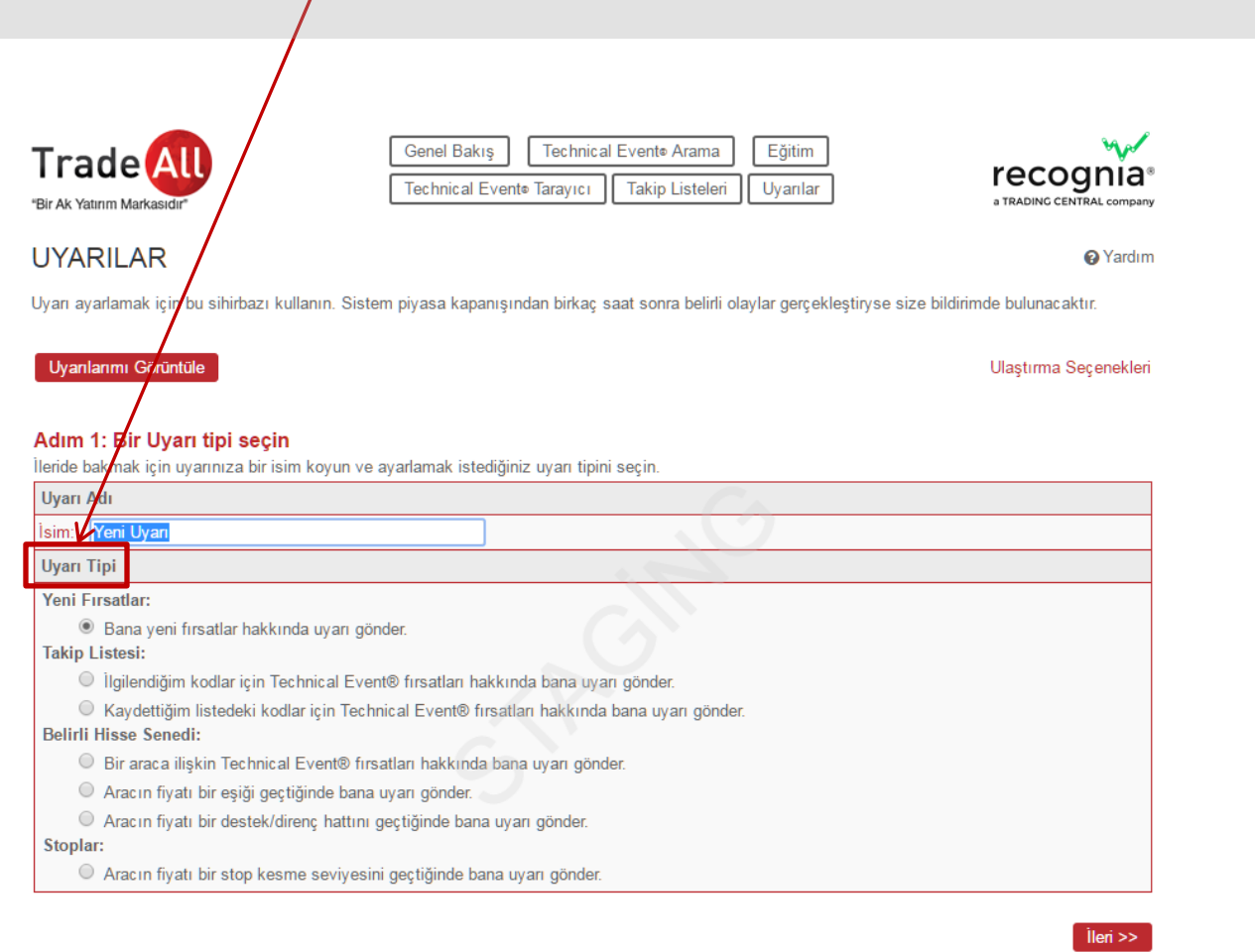

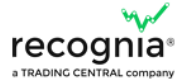

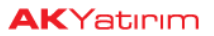

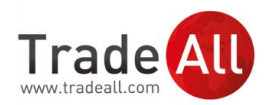

### Takip Listeleri

Technical Insight<sup>™</sup>' ın, hisse senedi fiyat hareketlerini analiz ederek, kapsamında tuttuğu 60 adet formasyon üzerinden ürettiği alım-satım sinyallerini, seçtiğiniz birkaç hisse senedi ile sınırlandırarak kolayca takip edebilmek için 'Takip Listesi' oluşturma özelliğinden faydalanabilirsiniz. Bunun için 'Takip Listeleri' sayfasında yer alan 'Liste Ekle' butonuna tıklamanız ve liste oluşturma adımlarını izlemeniz yeterlidir.

Takip Listeleri sayfasında yer alan Favorilerim sekmesinde, düzenlemiş olduğunuz tüm takip listelerini bulabilirsiniz.

Takip listelerinizi, **'Görüntüle'** linki ile açabilir, **'Dışa Aktar'** linki ile bir Excel dosyasına aktarabilir ve **'Favorilerimden Çıkar'** linki ile silebilirsiniz.

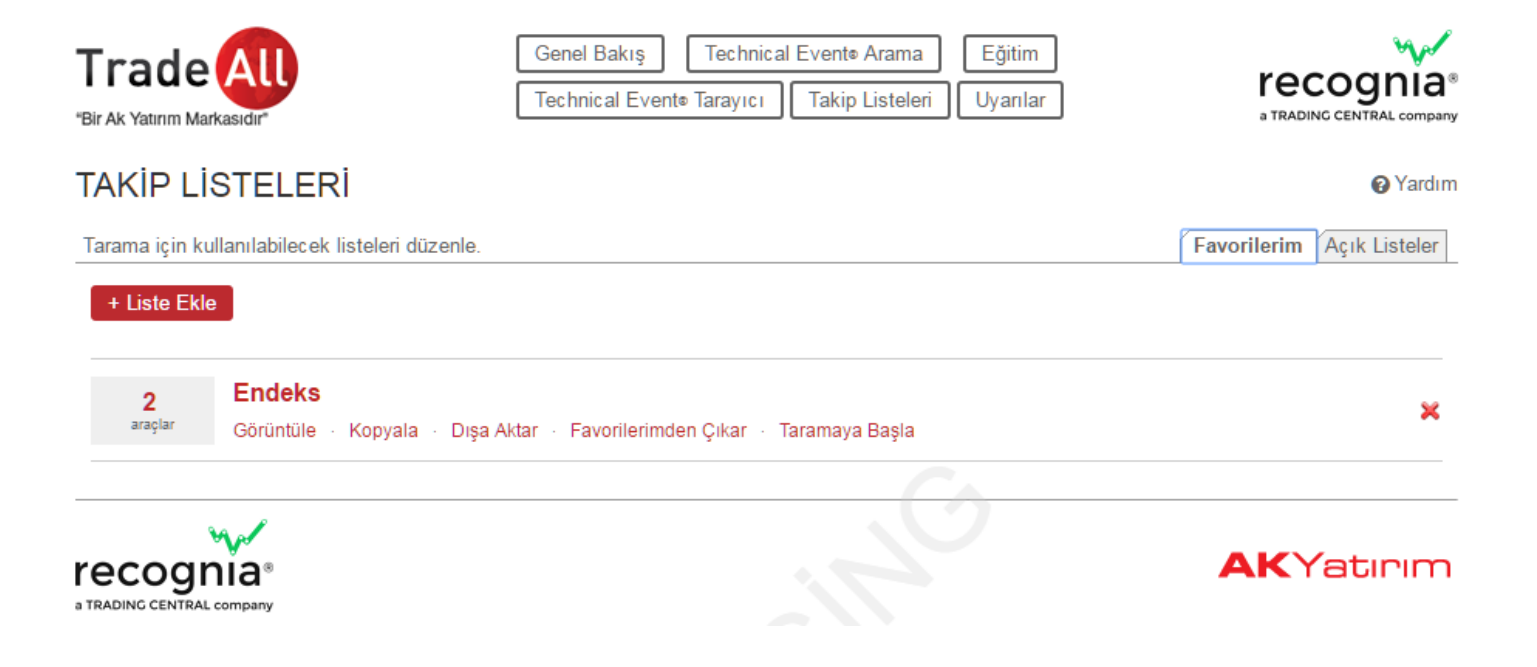

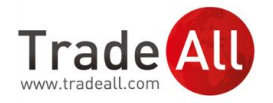

**Takip Listeleri** sayfasında bulunan **'Açık Listeler'** sekmesinde Technical Insight<sup>™</sup> ın oluşturuugu ve hisse senetlerini kategorilere ayırarak gruplandırdığı listeleri bulabilirsiniz.

Sekmede bulunan her listenin altında, gruplandırmanın hangi kriterlere göre yapıldığına dair açıklamalar yer almaktadır.

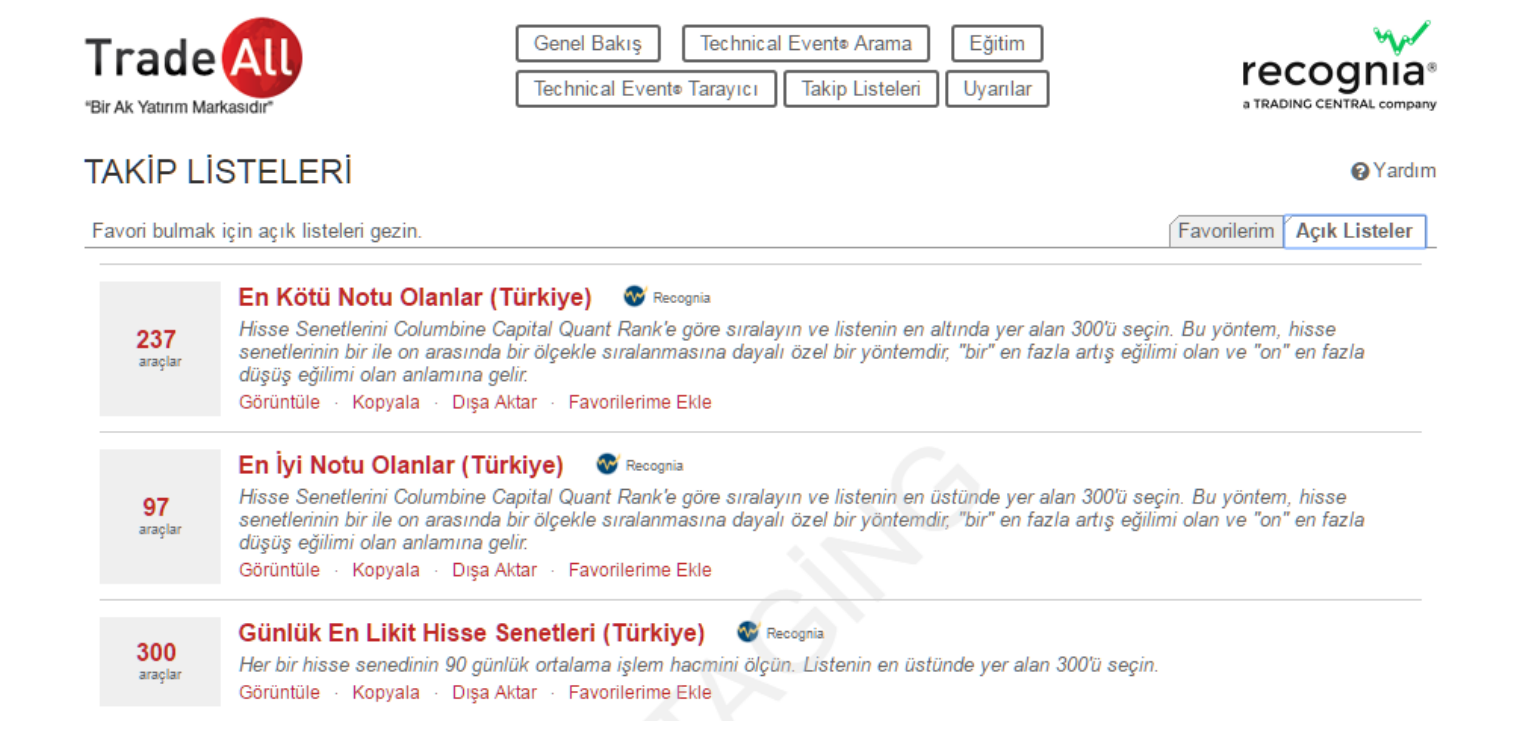

### Eğitim

Eğitim sayfasında, teknik analize dair tüm teknik terimlere ve Technical Insight<sup>™</sup> ın kapsamında tuttuğu 60 adet formasyona dair bilgilendirici açıklamalar bulabilirsiniz. Sayfadaki Klasik, Kısa Vadeli, Osilatörler ve İndikatörler adlı sekmeler, formasyon gruplamalarını ifade etmektedir. Klasik ve Kısa Vadeli formasyonlar, fiyatlarda yükselişe veya düşüşe işaret etmelerine bağlı olarak 'Boğa Eğilimli' ve 'Ayı Eğilimli' olarak gruplara ayrılmıştır.

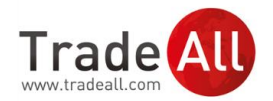

Bazı formasyonların, hisse senedi fiyatlarında hem yükselişe hem de düşüşe işaret eden türevleri bulunmaktadır. Bu nedenle 'Eğitim' sayfalarında aynı formasyonu, hem Boğa Trendli hem de Ayı Trendli gruplandırmalarının altında bulabilirsiniz.

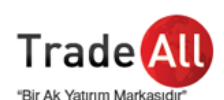

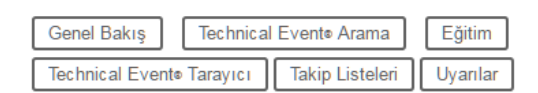

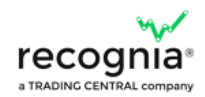

### TECHNICAL EVENT® EĞİTİM MALZEMELERİ

🔒 Yazdır 🗋 PDF 🔤 E-posta 👩 Yardım

Teknik Analiz, kullanımı tarihsel bazda ağırlıklı olarak kurumlar ve profesyonel para yöneticileri ile sınırlı kalmış bir analiz yöntemidir. Bu durum, Teknik Analizin kapsamlı bir bilgi birikimi gerektirmesinden kaynaklanmaktadır. Şimdi otomatize edilen Teknik Analiz sayesinde, Technical Event® fırsatları artık yatırımcının sadece bir tik uzağında.

Teknik Analiz, tarihsel fiyat değişimlerini analiz ederek ve fiyat geçmişinde oluşan formasyon ve ilişkileri belirleyerek, bir finansal enstrüman fiyatının hangi yöne doğru hareket edebileceğini tahmin etmeye dayalı bir yöntemdir.

Technical Event® firsatlari, finansal enstrümanların fiyatlarında belirgin formasyonlar oluştuğunda ya da belirgin bir fiyat aktivitesi olduğunda ortaya çıkmaktadır. Technical Event® fırsatları, yatırım kararı alma aşamasında değerlendirilebilecek kayda değer fiyat hareketlerini öne çıkarmaktadır.

Her finansal enstrümanın günlük ve haftalık grafikleri analiz edilerek, çeşitli tiplerde Technical Event® firsatları aranmaktadır. Gözlemlenen boğa sinyalleri, fiyatlarda yükselişi, ayı sinyalleri ise fiyatlarda düşüşü ifade etmektedir. Sinyaller, ortak özelliklerine göre dört Technical Event® sınıfına ayrılmaktadır. Sinyal tipleri ve sınıflandırmaları hakkında aşağıdaki sekmelere tıklayarak bilgi edinebilirsiniz.

Technical Event® fırsatları oluşturulurken, günlük grafiklerde lineer fiyat ölçeği, haftalık grafikler üzerinde ise logaritmik fiyat ölçeği kullanılmaktadır. Teknik Analiz terimleri hakkında daha fazla bilgiye Sözlük sayfasından ulaşabilirsiniz.

Klasik Kısa vadeli Göstergeler Osilatörler

#### Klasik Formasyonlar

Klasik terimi, tipik olarak daha uzun vadeye yayılan (12 günden fazla) ve belli bir formasyon grubuna karşılık gelen belirgin fiyat salınımlarının gözlemlendiği bir formasyon grubunu ifade etmek için kullanılmaktadır. Bu formasyonlar, fiyat hareketlerinin grafik üzerinde meydana getirdiği şekilleri yansıtan Çift Zirve, Çift Dip, Omuz Baş Omuz, Yükselen Üçgen vb. terimlerle isimlendirilmektedir.

Boğa Trendli:

- Bavrak (Boğa)
- Devam Elmasi
- Devam Takozu (Boğa Trendli) Dip Üçgeni
- Elmas Dip
- Flama (Boğa Trendli)
- Megafon Dip
- Simetrik Devam Üçgeni (Boğa Trendli)
- Ters Omuz Baş Omuz
- Yukarı Kırılım
- Yükselen Devam Üçgeni
- Çanak Çift Dip
- Üçlü Dip

Ayı Trendli:

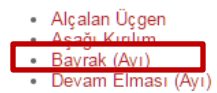

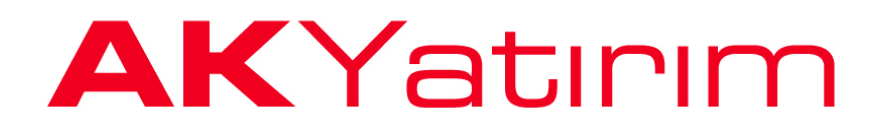

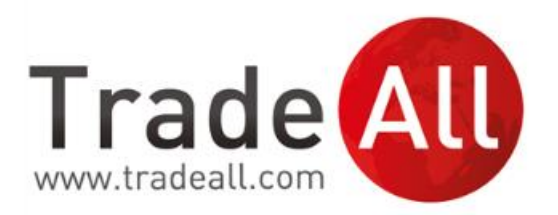

**Ak Yatırım Menkul Değerler A.Ş.** Sabancı Center 4. Levent, 34330 İstanbul

musteri.hizmetleri@akyatirim.com.tr

www.tradeall.com